## How to Request Summer Fitness (student)

Login to the Student Portal at

•

| https://sdm.sisk12.com/RP360/apphost/TylerSis#/stu                                                                                        | <u>ident</u>                    |                                      |
|----------------------------------------------------------------------------------------------------|---------------------------------|--------------------------------------|
| • Once Logged In, Change the school year se                                                                                               | lection in the                  | top right to Summer                  |
| School 2019.                                                                                                    |                                 |                                      |
| <ul> <li>Select Course Requests.</li> </ul>                                                                                               |                                 |                                      |
| • Click <b>Add Requests</b> $\bigoplus$ at the bottom                                                                                     | select how you                  | u want to view the available courses |
| <ul> <li>For the option "select how you want to view the available courses" select Full Subject</li> <li>List, and click Next </li> </ul> | (Select)<br>Full Subject        | ▼<br>t List                          |
| <ul> <li>For Department select <b>EL and</b> click <b>Next</b></li> <li>again.</li> </ul>                                                 | Department<br>Subject<br>Course | EL  (Select) BL EL EN HM MA PA PE SC |
|                                                                                                    |                                 | SS<br>Back Next Cancel               |

• Select the checkbox for Summer P.E. Fitness and click **Next** in the bottom right corner.

| Add Requests: | d Requests: Full Subject List |      |                     |      |  |
|---------------|-------------------------------|------|---------------------|------|--|
| Select        | Subject                       | Dept | Course              | Term |  |
| 1             | H22041                        | EL   | Summer P.E. Fitness | S    |  |

• Make sure to click **Save** in the bottom right corner when you're done.

## How to Register for Summer School (parent)

Online Registration

Must Be Completed for

Summer

School 2019

• Login to the Parent Portal at

https://sdm.sisk12.com/RP360/apphost/TylerSis#/parent

- Once Logged In, click the Online Registration tile
- From there click Edit on the first form

| $\Theta$ (  |                                                        | 🐝 Tyler SIS |
|-------------|--------------------------------------------------------|-------------|
| Back I      | Home Menu Student                                      |             |
|             |                                                        |             |
| Click "Edi  | t" on the first form to begin the Registration process |             |
|             |                                                        |             |
|             | 1-0.00                                                 |             |
| Actions     | Form                                                   | Status      |
| Househ      | old of <b>Careford States and Careford</b>             |             |
| Edit        | Welcome to Summer School!                              | Incomplete  |
| Edit        | Household Parents (System)                             | Incomplete  |
| <u>Edit</u> | Household Addresses (System)                           | Incomplete  |
| Edit        | Student Information (System)                           | Incomplete  |
| <u>Edit</u> | Emergency Contacts (System)                            | Incomplete  |
| Edit        | Non-resident Parents (System)                          | Incomplete  |
| ingen b     | auto .                                                 |             |
| <u>Edit</u> | Course Sign-Up for High School                         | Incomplete  |
| Edit        | Sessions and Transportation - High School              | Incomplete  |
| Edit        | Thank you                                              | Incomplete  |

• Go through each form making sure to mark "I have completed this form" at the bottom of the page.

• For the Summer School Session please mark High School and No for "Will your student normally ride the bus?" (bus transportation is not provided for Summer Fitness)

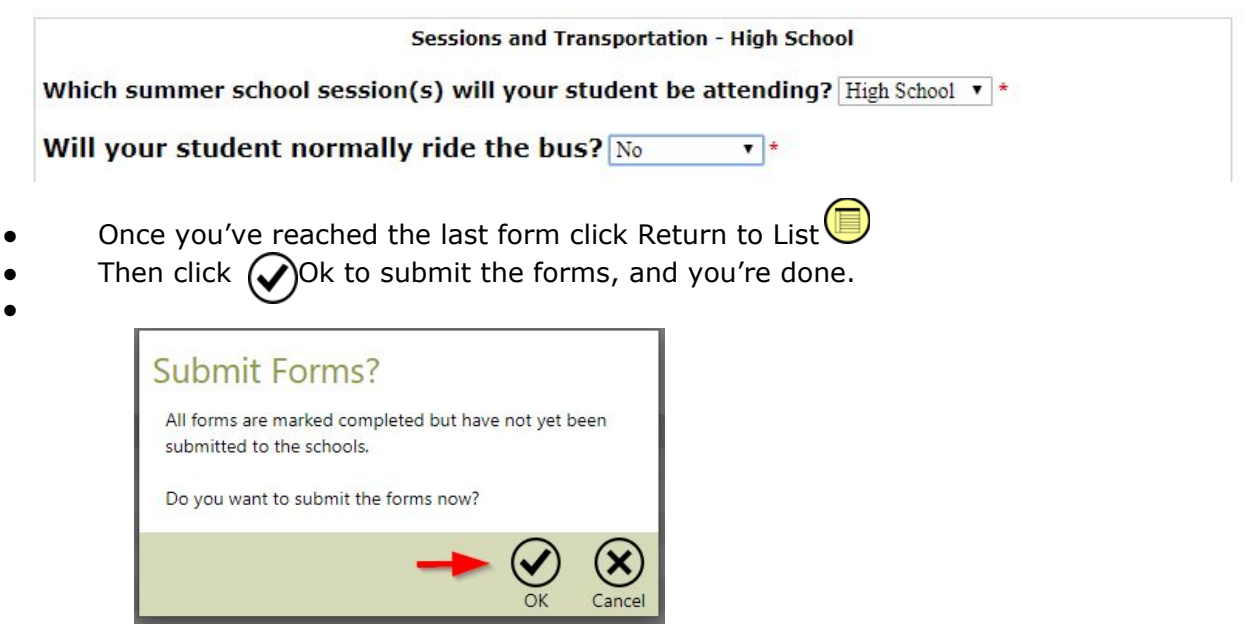